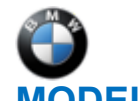

#### SIB 62 03 22

INSTRUMENT CLUSTER DOES NOT DISPLAY SPORT MODE

2022-10-19

| E-Series | Model Description         | Production Date          | Affected Option<br>Code |
|----------|---------------------------|--------------------------|-------------------------|
| G01      | X3 Sport Activity Vehicle |                          |                         |
| G05      | X5 Sport Activity Vehicle |                          | SA GUIZ DMMALLivo       |
| G12      | 7 Series Sedan            | From Start of Production | SA 603 – BIVIV LIVE     |
| G20      | 3 Series Sedan            |                          | Cockpit Fiolessional    |
| G30      | 5 Series Sedan            |                          |                         |

### **SITUATION**

After programming, the customer may complain that the Sport Mode display is not fully displayed in the instrument cluster.

Instead of a red background in sport mode, the background is displayed in blue (like ECO PRO mode).

# **CAUSE**

Unfavorable software setting in the instrument cluster KOMBSP18 after updating to I-Level 19-11-5xx or higher.

## **CORRECTION**

Reset of the stored Personal Profiles (PIA).

## **PROCEDURE**

- Connect the battery charger to the vehicle
- Connect the diagnosis system to the vehicle (ISTA 4)
- Select "Vehicle Information"
- Select "Control Unit Tree"
- Select "Head Unit High"
- Select "Component Triggering"
- Select "Reset Personal Profile"
- Turn off the vehicle and allow the vehicle to enter its sleep cycle

Note: The customer's Personal Profiles will need to be recreated in the vehicle after this procedure.

## **CLAIM INFORMATION**

During the same workshop visit, after performing the software programming procedure, resetting the stored Personal Profiles (PIA).

| Defect Code: Refer to AIR | Claim with the defect code that applies to the<br>initial/previous covered programming campaign/repair work<br>that necessitated this additional work procedure to be<br>performed |
|---------------------------|----------------------------------------------------------------------------------------------------|
|---------------------------|----------------------------------------------------------------------------------------------------|

And:

| Labor<br>Operation: | Description:                                                                       | Labor Allowance |
|---------------------|------------------------------------------------------------------------------------|-----------------|
| 65 12 300           | WT for checking (included) head unit function and resetting Personal Profile (PIA) | 2 FRU           |

Copyright ©2022 BMW of North America, Inc.

#### Or, when the

#### Vehicle Returns to the Workshop

Covered under the terms of the BMW New Vehicle Limited Warranty for Passenger Cars and Light Trucks.

| Defect Code: | 6211201800 | KOMBI display / pixel / backlighting (in the instrument<br>cluster) Incorrect/incomplete reading |
|--------------|------------|--------------------------------------------------------------------------------------------------|

Refer to AIR for the corresponding flat rate unit (FRU) allowances.

| Labor<br>Operation | Description                                                                                   | Labor Allowance |
|--------------------|-----------------------------------------------------------------------------------------------|-----------------|
| 00 00 006          | Performing vehicle test (with vehicle diagnosis system – checking faults) (Main work)         | Refer to AIR    |
| Or:                |                                                                                               |                 |
| 00 00 556          | Performing vehicle test (with vehicle diagnosis system – checking faults) (Plus work)         | Refer to AIR    |
| And:               |                                                                                               |                 |
| 61 21 528          | Support voltage of the vehicle electrical system / recharge vehicle electrical system battery | Refer to AIR    |
| And:               |                                                                                               |                 |
| 65 12 300          | WT for checking (included) head unit function and resetting Personal Profile (PIA)            | 2 FRU           |

If you are using a Main labor code for another repair, use the Plus code labor operation 00 00 556 instead of 00 00 006, or exclude (including 61 21 528) when the Vehicle Test is included in another repair.

Work time labor operation code 65 12 300 is not considered a Main labor operation.

# FEEDBACK REGARDING THIS BULLETIN

| Technical Feedback | To submit feedback for the technical topics of this bulletin: Submit your feedback in the rating box at the top of this bulletin                                            |
|--------------------|----------------------------------------------------------------------------------------------------|
| Warranty Feedback  | To submit feedback for the CLAIMS section of this bulletin: Submit an IDS ticket to the Warranty Department, or use the chat available in the Warranty Documentation Portal |
| Parts Feedback     | To submit feedback for the PARTS section of this bulletin: Submit an IDS ticket to the Parts Department                                                                     |